# **TADA ADVANCE**

#### **OVERVIEW**

# **1.1 Scope**

This process describes the procedure involved by the faculty to submit the TADA sanction form.

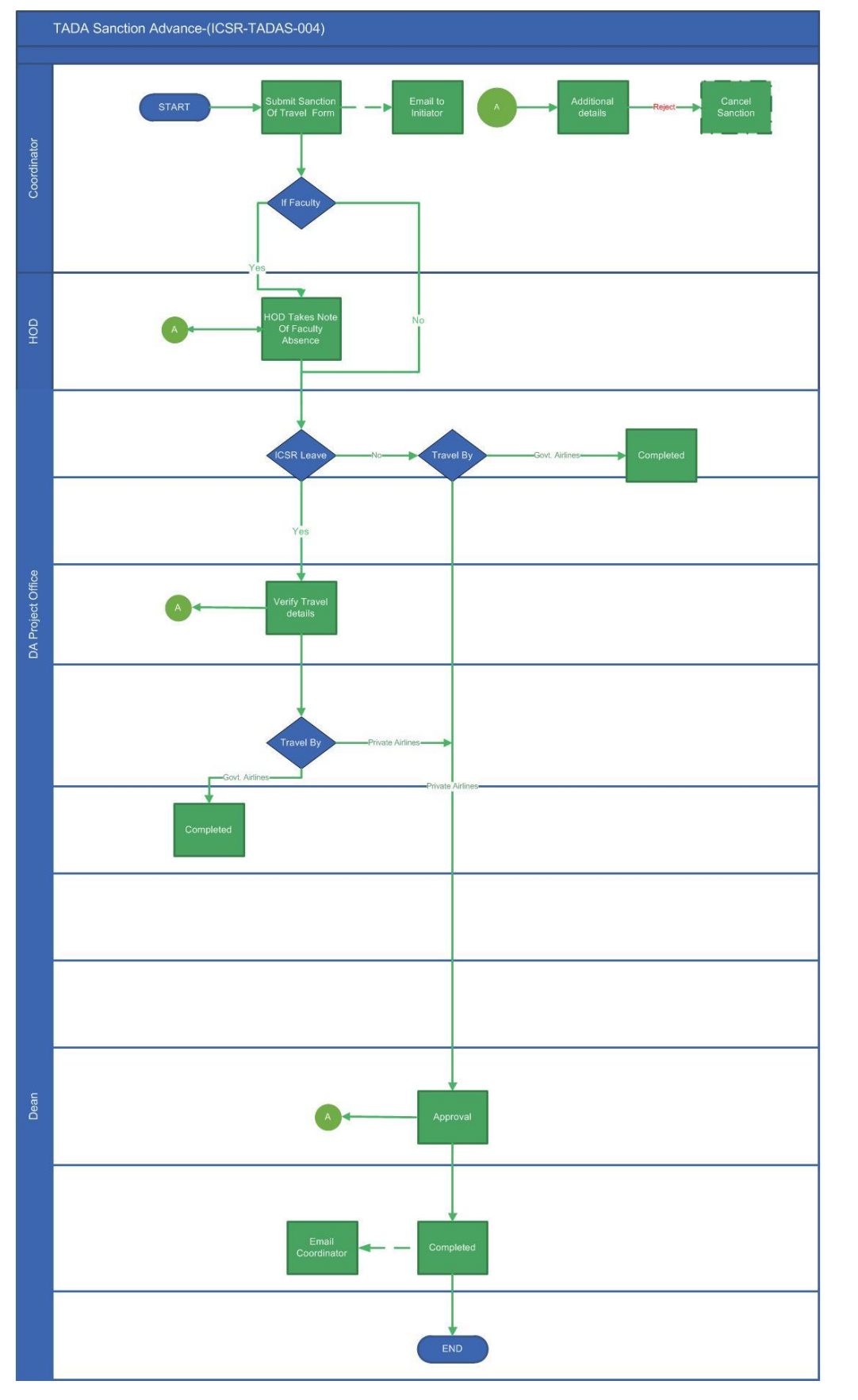

#### 2.2.1 **Process Description**

#### 2.2.1.1 Key Information Captured

The following are the Key Fields in this process.

#### **Project Details**

- 1.Project Number
- 2.Basic Pay
- 3.Grade Pay
- 4. Financial Year
- 5.Project Title
- 6.User Info
- 7. Agency Name
- 8.Sanctioned Value
- 9. Available Amount in Projects
- 10. Total claims
- 11. Travel Mode
- 12. Budget Head
- 13. Available Amount in Budget Head
- 14. Reason for Visiting
- 15. Person Visiting

## **Travel Details**

- 16. Place of Travel
- 17. Travel From
- 18. Travel To
- 19. Travel Amount
- 20. Other Expense
- 21. Over Draft Utilized
- 22. Over Draft Limit

## **Leave Details**

- 23. Leave Type
- 24. Leave From
- 25. Leave To

26. Duration

- 27. Current ICSR-SCL Balance
- 28. Total Duration

#### 2.2.1.2 Functional Specifications

- 1 .When user invokes the process 'Domestic Travel', system generates the 'Domestic Travel' screen. This screen enables the faculty to submit the sanction form
- 2. System allows the user to select the 'Project Number' from the dropdown.
- 3. On selecting the project number, the fields such as 'Basic Pay', 'Grade Pay', 'Financial Year', 'Project Title', 'User Info', 'Agency Name', 'Sanctioned Value', 'Available Amount in Projects' and 'Total claims' are auto populated.
- 4. System allows the user to choose the fields 'budget head' and 'advance required', if advance is required.
- 5. System allows the user to select the travel mode from the drop down.
- 6. System auto populates the field 'Person Visiting'.
- 7. System allows the user to enter the reason for visiting and place of travel.
- 8. The date pickers are used to select the 'Travel from Date' and' Travel to Date'.
- 9. System auto populates the fields 'Over Draft Utilized' and 'Over Draft Limit'.
- 10. System allows the user to enter the Travel Amount and Other expenses.
- 11. System generates an E-Mail to the initiator once the task is submitted.
- 12. System allows the user to enter ICSR SCL leave in the leave details grid

#### 2.2.1.3 User Interface Design

When user invokes the process 'Domestic Travel', system generates the 'Domestic Travel' screen. This screen enables the faculty to submit the sanction form.

User selects the 'Project Number' from the dropdown field 'Project Number'.

| roject Details                                                                                   |           |               |                  |                          |                |                 | -                            |
|--------------------------------------------------------------------------------------------------|-----------|---------------|------------------|--------------------------|----------------|-----------------|------------------------------|
| Project No *                                                                                     |           | Budget Head * |                  | Reason for Visiting *    |                | Person Visiting | 3                            |
| CR1819APM006AAAASKMV                                                                             |           | Others 💌 M    |                  | Meeting                  | Meeting        |                 | na                           |
| Project Title Agency Name                                                                        |           |               | Luser Info       |                          | Financial Year |                 |                              |
| Odin as an Indefinite Article i<br>and the Universal Evolution of<br>Numeral One' into an Indefi | of the    | Common Cod    | le(AAAA)         |                          |                |                 | 2018-2019                    |
| Basic Pay                                                                                        | Grade Pay |               | Sanctioned Value | Available Amt in Project | Total Claims   |                 | Available Amt in Budget Head |
| 46,400.00                                                                                        |           | 9,000         | 56.77.54.800     | 0                        |                | 0               | 56,77,54,800                 |

On selecting the project number, the fields such as 'Basic Pay', 'Grade Pay', 'Financial Year', 'Project Title', 'User Info', 'Agency Name', 'Sanctioned Value', 'Available Amount in Projects' and 'Total claims' are auto populated.

User chooses the Budget Head.

User enters the reason for visiting in the field 'Reason for Visiting'.

The field 'Person Visiting' is auto populated.

| Place of Travel *   |                  |   | Travel From * |          | Travel To * |          | Travel Amount | Other Expenses |        |
|---------------------|------------------|---|---------------|----------|-------------|----------|---------------|----------------|--------|
| chennai             |                  |   | 23/01/2019    | <b>m</b> | 25/01/2019  | <b>#</b> | 2,000.00      |                | 500.00 |
| Over Draft Utilized | Over Draft Limit |   |               |          |             |          |               |                |        |
| -21,265             |                  | 0 |               |          |             |          |               |                |        |

User enters the place of travel in the field 'Place of Travel'.

User picks the dates from the 'Travel from' and 'Travel To 'date pickers.

'Over Draft Utilized' and 'Over Draft Limit' are auto populated.

User enters the Travel Amount.

| Leave Details     |               |                |            |       |         |     | • |
|-------------------|---------------|----------------|------------|-------|---------|-----|---|
| Leave Details     |               |                |            | + × 1 |         | Υ ; | 3 |
| Leave Type *      | Leave From *  |                | Leave To * |       | Duratio | n   |   |
|                   | No data found |                |            |       |         |     |   |
| Page 1/1          |               |                |            |       | м 4     | ►   | м |
| Available Balance |               | Total Duration |            |       |         |     |   |

User able to enter Leave From and Leave To of ICSR SCL leave.

| Recommended Actions |                   |                         |     |
|---------------------|-------------------|-------------------------|-----|
| Remarks             | advance requested |                         |     |
|                     |                   |                         |     |
|                     |                   | TADA ADVANCE - IIT MADE | RAS |

User enters the remarks and submits the task. If leave applied, task will send to ICSR DA.

Otherwise The task will be forwarded to HOD .

If air-India selected by user, task will be completed in HOD approval.

If Non-Air India is selected, it requires HOD and dean approval.

An E-Mail is sent to the initiator once the task is submitted.